# GUIDE FOR THE ONLINE APPLICATION FORM FOR THE ADMISSION TO THE FINAL TEST

# <u>Step 1 - Enter thesis title</u>

Student Internet Desk > Click on "Laurea" (Degree) > "Conseguimento titolo" (Degree attainment).

|                         | 8        |                                   |
|-------------------------|----------|-----------------------------------|
| Area Riservata          |          |                                   |
| Logout                  |          |                                   |
| Cambia Password         |          |                                   |
| Altre Carriere          |          |                                   |
| Home                    | >        |                                   |
| Segreteria              | >        |                                   |
| Piano di Studio         | >        |                                   |
| Carriera                | >        |                                   |
| Esami                   | <b>`</b> | Area Riservata                    |
| Laurea                  | >        | Logout                            |
| Tirocini e Placement    | >        | Cambia Password<br>Altre Carriere |
| Iniziative              | >        |                                   |
| Mobilità internazionale | >        | Laurea                            |
| Questionari             | >        | Conseguimento Titolo              |

Click on "Inserimento domanda di tesi" (Enter thesis application).

| UNIVERSITÀ<br>DEGLI STUDI<br>DI BERGAMO | E Sportello Internet |
|-----------------------------------------|----------------------|
| » Conseguimento titolo                  |                      |
| Bacheca conseguimento t                 | titolo               |
| elezionare l'operazione da eseguire.    |                      |
| Studente                                |                      |
|                                         |                      |
| Nome                                    |                      |
| Nome<br>Cognome                         |                      |
| Nome<br>Cognome<br>Matricola            |                      |

Enter the title of the thesis in both Italian and English (compulsory fields) and, if necessary, give a brief description of the content of the thesis ("Abstract tesi"), both in Italian and in English. Click also on the drop-down menu to provide or not the <u>authorisation to consult the thesis (compulsory data)</u>.

Then click on "Avanti" (Next).

| osito titolo te                                                                  | si                                                                                                    | 📕 Legenda           |  |
|----------------------------------------------------------------------------------|----------------------------------------------------------------------------------------------------|---------------------|--|
| re i dati relativi al titol                                                      | o della tesi sia in italiano che in inglese (campi obbligatori) ed eventualmente indicare nel campo "Abstract tesi" una breve                                                                                                    | 🛠 Dato obbligatorio |  |
| izione del contenuto d<br>udenti iscritti ai cor<br>re B) secondo quant<br>enza. | della tesi, sia in italiano che in inglese.<br>si di studio del Dipartimento di Scienze aziendali, economiche e metodi quantitativi devono indicare il tipo di tesi (A<br>o previsto dal Regolamento tesi pubblicato nella sezione web "Prove finali e Tesi di laurea" del Dipartimento di | Check List          |  |
| Tipo tesi                                                                        | Non specificata                                                                                                    |                     |  |
| Titolo tesi*                                                                     | Il testo può essere lungo al massimo 4000 caratteri                                                                                                    |                     |  |
|                                                                                  | ll testo può essere lungo al massimo 4000 caratteri                                                                                                    |                     |  |
| itolo tesi in lingua<br>inglese*                                                 |                                                                                                    |                     |  |
| Abstract tesi                                                                    | Il testo puo essere lungo al massimo 4000 caratteri                                                                                                    |                     |  |
|                                                                                  |                                                                                                    |                     |  |

Enter the supervisor ("relatore") and any co-supervisor ("correlatore").

Click on "Aggiungi" (Add), then enter the supervisor's surname and click on "Avanti" (Next).

| DI BERGAMO                                                                                                    | Sportello I | nternet  |                                            | ≡     |
|----------------------------------------------------------------------------------------------------|-------------|----------|--------------------------------------------|-------|
| A       1       2       3       B        >>         Elenco relatori       Inserire/Verificare i relatori indicati per la tesi.         Elenco dei tipi relatore da inserire per la | a tesi.     |          | ╄ Legenda<br>★ Dato obbligat<br>Check List | orio  |
| Tipo relatore Primo relatore                                                                                                    |             | Azioni   |                                            |       |
| Primo correlatore                                                                                                    |             | Aggiungi |                                            |       |
|                                                                                                    | Sportello   | Internet |                                            |       |
| A 1 2 3 B >>                                                                                                    |             |          |                                            |       |
| Ricerca relatore                                                                                                    |             |          | 🐺 Legenda<br>🛠 Dato obbligat               | torio |
| Inserire i dati per cercare il relatore della tesi.                                                                                                    |             |          | Check List                                 |       |
| Cognome Franchi                                                                                                    |             |          |                                            |       |
| Indietro Avanti                                                                                                    |             |          |                                            |       |

| UNIVERSITÀ                               | Sportello Interr        | net                      | ≡ |  |
|------------------------------------------|-------------------------|--------------------------|---|--|
|                                          |                         |                          |   |  |
| Conferma tesi                            |                         |                          |   |  |
| Verifica i dati inseriti per la tesi.    |                         |                          |   |  |
| Informazioni Tesi                        |                         |                          |   |  |
| Tipo della tesi                          | Non s                   | specificata              | _ |  |
| Titolo della tesi                        | Titolo tesi prova       |                          |   |  |
| Titolo della tesi in inglese             | Test in english         |                          |   |  |
| Lingua della tesi                        | ITALIA                  | ANO                      |   |  |
| Tesi all'estero                          | Νο                      |                          |   |  |
| Modalità di consultazione della tesi     | ultazione della tesi Si |                          |   |  |
| Settore scientifico disciplinare         | -                       |                          |   |  |
| Elenco dei relatori associati alla tesi. |                         |                          |   |  |
| Relatore                                 | Tipo relatore           | Docente/Soggetto esterno |   |  |
| FRANCHI FRANCA                           | Primo relatore          | Docente                  |   |  |
| Indietro Completa tesi                   |                         |                          |   |  |

Now click on "Completa tesi" (Complete thesis).

PLEASE NOTE: In order to complete the procedure (with the insertion of the degree/final test application) you must wait for the supervisor to approve your thesis. When the supervisor has approved your thesis, you will receive an e-mail notification in your institutional mailbox. From that moment on, you can proceed to submit your final application.

PLEASE NOTE: Approval by the supervisor replaces the signature on the paper application, which therefore no longer has to be printed out or handed in to the student Secretariat.

## Step2 - Filling out the ALMALAUREA questionnaire

Before going on to the application form, click on "Registrazione /Compilazione questionario AlmaLaurea" (Registration/Completion of "Almalaurea" questionnaire).

| UNIVERSITÀ<br>DEGLI STUDI<br>DI BERGAMO                                                                         | ≡<br>Sportello Internet                                              |
|----------------------------------------------------------------------------------------------------|----------------------------------------------------------------------|
| * » Conseguimento titolo                                                                                        |                                                                      |
| Bacheca conseguiment                                                                                            | o titolo                                                             |
| elezionare l'operazione da eseguire.                                                                            |                                                                      |
| Studente                                                                                                    |                                                                      |
| Nome                                                                                                    | FORTUNATA                                                            |
| Cognome                                                                                                    | ALATI                                                                |
| Matricola                                                                                                    | 1014069                                                              |
| Corso di studio                                                                                                 | LETTERE                                                              |
| Ion è stata presentata la domanda di conseguim<br>Inserimento domanda di conseguimento titolo<br>Riepilogo tesi | ento titolo.<br>Registrazione/Compilazione questionario "AlmaLaurea" |
| Dettaglio tesi                                                                                                  | <u>Visualizza dettaglio tesi</u>                                     |
| Titolo tesi                                                                                                    | Titolo tesi prova                                                    |
| ilenco dei relatori associati alla tesi.                                                                        |                                                                      |
| Relatore                                                                                                    | Tipo relatore                                                        |
| FRANCHI FRANCA                                                                                                  | Primo relatore                                                       |

This will open (in another tab) the AlmaLaurea website. You will have to register and then fill in the student questionnaire.

ATTENTION: it is not possible to complete the application for admission to the final thesis submission until the questionnaire has been filled in. For information on how to fill in the questionnaire, see the relevant Guide.

# <u>Step3 - Online application for graduation</u>

Click on "Inserimento domanda di conseguimento titolo" (Apply for a degree).

| UNIVERSITÀ<br>DEGLI STUDI<br>DI BERGAMO                                                                                                    | Sportello Internet        | : |  |  |
|----------------------------------------------------------------------------------------------------|---------------------------|---|--|--|
| 🕷 » Conseguimento titolo                                                                                                    |                           |   |  |  |
| Bacheca conseguimento titol                                                                                                    | 0                         |   |  |  |
| elezionare l'operazione da eseguire.                                                                                                    |                           |   |  |  |
| Studente                                                                                                    |                           |   |  |  |
| Nome                                                                                                    | FORTUNATA                 |   |  |  |
| Cognome                                                                                                    | ALATI                     |   |  |  |
| Matricola                                                                                                    | 1014069                   |   |  |  |
| Corso di studio                                                                                                    | LETTERE                   |   |  |  |
| on e stata presentata la domanda di conseguimento titolo.<br>nserimento domanda di conseguimento titolo<br>Riepilogo tesi<br>Dettaglio tesi | Visualizza dettaglio tesi |   |  |  |
| Titolo tesi                                                                                                    | Titolo tesi prova         |   |  |  |
| Elenco dei relatori associati alla tesi.                                                                                                    |                           |   |  |  |
| Relatore                                                                                                    | Tipo relatore             |   |  |  |
| RANCHI FRANCA                                                                                                    | Primo relatore            |   |  |  |

## Flag the session ("Appelli") and click on "Avanti" (Next).

| UNIVERSIT                                                                                                    | Sportello In                                       | ternet   |                                                 |
|----------------------------------------------------------------------------------------------------|----------------------------------------------------|----------|-------------------------------------------------|
| A 1 2 3 4 >><br>celta sessione e appello di la<br>egliere la sessione e l'appello in cui si deside<br>Studente | <b>urea</b><br>era conseguire il titolo di laurea. |          | ∓ Legenda<br>★ Dato obbligatorio<br>∭Check List |
| lome                                                                                                    |                                                    |          |                                                 |
| Cognome                                                                                                    |                                                    |          |                                                 |
| latricola                                                                                                    |                                                    |          |                                                 |
| Corso di studio                                                                                                |                                                    |          |                                                 |
| Appelli*  Appello                                                                                              | l 15/04/2019 al 17/04/2019                         |          |                                                 |
|                                                                                                    |                                                    | Sessione |                                                 |
| Appello                                                                                                    | Anno accademico                                    |          |                                                 |

#### Enter any additional information in this mask. Then click on "Avanti" (Next).

| erire le informazioni segue                               | nti relative alla domanda conseguimento titolo.                                                                                | ጵ Dato obbligatorio |
|-----------------------------------------------------------|----------------------------------------------------------------------------------------------------|---------------------|
| erire il titolo (oppure una<br>in italiano che in inglese | a breve descrizione) del progetto formativo relativo a stage (tirocinio)/project work, ove previsto nel piano di studio,<br>n. | Check List          |
| tudente                                                   |                                                                                                    |                     |
| ome                                                       |                                                                                                    |                     |
| ognome                                                    |                                                                                                    |                     |
| atricola                                                  |                                                                                                    |                     |
| orso di studio                                            |                                                                                                    |                     |
| nformazioni aggiuntivo                                    | e                                                                                                    |                     |
| Stage                                                     |                                                                                                    |                     |
| Stage (in inglese)                                        |                                                                                                    |                     |
| Project work                                              |                                                                                                    |                     |
| Project work (in<br>inglese)                              |                                                                                                    |                     |
|                                                           |                                                                                                    |                     |

If you have already taken all your examinations, tick the flag "Ho già sostenuto tutti gli esami" (I have already taken all my examinations) and then click "Avanti" (Next), otherwise simply click "Avanti" (Next).

|                                                      | UNIVERSITÀ<br>DEGLI STUDI<br>DI BERGAMO                 | Sportello Internet                                          |                                  |
|------------------------------------------------------|---------------------------------------------------------|-------------------------------------------------------------|----------------------------------|
|                                                      | 1 2 3 >><br>tutti gli esam<br>enuti tutti gli esami pre | n <b>i sostenuti</b><br>evisti dal proprio piano di studio. | ↓ Legenda<br>★ Dato obbligatorio |
| Se hai sostenuto<br>tutti gli esami<br>spunta questa | Ho già soster                                           | nuto tutti gli esami                                        | Check List                       |

Enter any exams you have taken but not yet registered in your career in the table below, then click "Avanti" (Next).

| STUDIORUM<br>STUDIORUM<br>STUDIO<br>STUDIORUM<br>STUDIO<br>STUDIO<br>STUDIO<br>STUDIO<br>S | UNIVERSI                                                                                                    | rà<br>IDI SI<br>10                                                     | portello Int                           | erne           | •t                          |                      |                                                   |
|----------------------------------------------------------------------------------------------------|----------------------------------------------------------------------------------------------------|------------------------------------------------------------------------|----------------------------------------|----------------|-----------------------------|----------------------|---------------------------------------------------|
| < B<br>ami soste<br>care tutti gli es<br>ca qui per verif                                                                                                    | <b>1 2 3 4</b><br><b>enuti e non ancora</b><br>tami sostenuti e non ancora<br>icare se tutti i tuoi esami p | >><br>a registrati<br>a registrati in carrie<br>resenti sul libretto s | ra.<br>sono stati registrati e inseri: | sci nella tabi | ella sottostante gli eventi | uali esami mancanti. | ↓ Legenda     ★ Dato obbligatorio     ☆Check List |
| odice                                                                                                    | Insegnamento                                                                                                | Crediti                                                                | Voto/Giudizio                          | Lode           | Data                        | Professore           |                                                   |
|                                                                                                    |                                                                                                    |                                                                        |                                        |                |                             |                      |                                                   |
|                                                                                                    |                                                                                                    |                                                                        |                                        |                | (дд/мм/уууу)                |                      |                                                   |
|                                                                                                    |                                                                                                    |                                                                        |                                        |                | <b></b>                     |                      |                                                   |
|                                                                                                    |                                                                                                    |                                                                        |                                        |                | (gg/MM/уууу)                |                      |                                                   |
|                                                                                                    |                                                                                                    |                                                                        |                                        |                |                             |                      |                                                   |
|                                                                                                    |                                                                                                    |                                                                        |                                        |                | (gg/MM/yyyy)                |                      |                                                   |
|                                                                                                    |                                                                                                    |                                                                        |                                        |                |                             |                      |                                                   |
|                                                                                                    |                                                                                                    |                                                                        |                                        |                | (aa/MM/vvvv)                |                      |                                                   |
|                                                                                                    |                                                                                                    |                                                                        |                                        |                |                             |                      |                                                   |
|                                                                                                    |                                                                                                    |                                                                        |                                        |                |                             |                      |                                                   |
|                                                                                                    |                                                                                                    |                                                                        |                                        |                | (aa/MM/vvvv)                |                      |                                                   |
|                                                                                                    |                                                                                                    |                                                                        |                                        |                |                             |                      |                                                   |

Do the same with any outstanding exams, indicating the date of the scheduled call.

On the summary page, check the data you have entered and then click on "Complete title application".

PLEASE NOTE: The application must be completed online within the deadlines indicated in the Didactic Calendar. It <u>does not</u> have to be delivered to the student Secretariat. The supervisor's signature is replaced by online approval.

The MAV relating to the matching diploma fee will be available in the Payments section of the **Student Internet Desk** and must be paid by the application deadline indicated in the Didactic Calendar.

## Step4 - Loading thesis pdf

The dissertation must no longer be delivered to the student Secretariat in CD format but must be **uploaded to the Student Internet Desk** (by the deadline set out in the Educational Calendar) **in PDF format**. This operation is possible after the Secretariat has confirmed your application.

From the menu, click on Click on "Laurea" (Degree) and then "Conseguimento titolo" (Degree attainment).

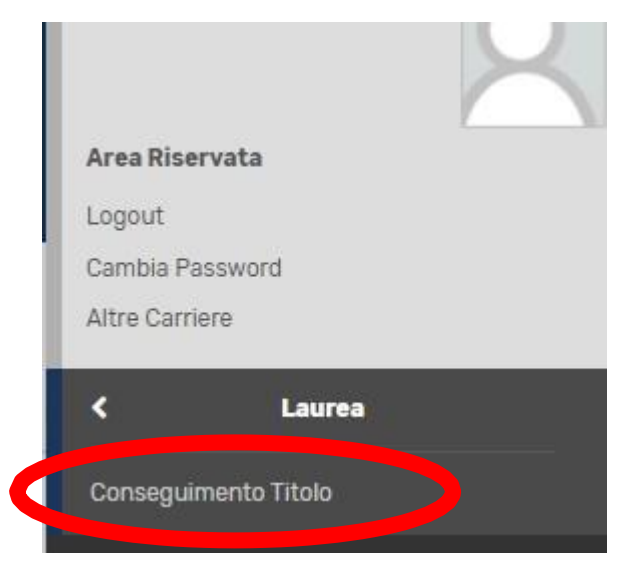

## Then click on "Allegati tesi" (Thesis Attachments)

| # = Conseguimento titolo                  |                   |  |
|-------------------------------------------|-------------------|--|
| Bacheca conseguimento titolo              |                   |  |
|                                           |                   |  |
| Studente                                  |                   |  |
| Nome                                      |                   |  |
| Cognome                                   |                   |  |
| Matricola                                 |                   |  |
| Corso di studio                           |                   |  |
|                                           |                   |  |
| Riepilogo domanda conseguimento titolo    |                   |  |
| na en en en en en en en en en en en en en |                   |  |
| Dettaglio sessione/appello                |                   |  |
| Stato domanda                             |                   |  |
| Di li se la l                             |                   |  |
| Riepliogo tesi                            |                   |  |
| Dettaglio tesi                            |                   |  |
| Titolo tesi                               |                   |  |
|                                           |                   |  |
| Allegati tesi                             |                   |  |
|                                           |                   |  |
| Elenco dei relatori associati alla tesi.  |                   |  |
| Relatore                                  | Tipo relatore     |  |
| TESTAVERDE ANNA MARIA                     | Primo relatore    |  |
| MIGNATTI AL ESSANDA                       | Primo correlatore |  |

#### Then click on "Allegati Tesi di Laurea" (Dissertation attachments)

| UNIVERSITÀ<br>DEGLI STUDI<br>DI BERGAMO                 | Sportello Internet                                             |                        |      |            | :                                                               |
|---------------------------------------------------------|----------------------------------------------------------------|------------------------|------|------------|-----------------------------------------------------------------|
| Allegati Tesi di Laurea                                 |                                                                |                        |      |            |                                                                 |
| Attraverso le pagine seguenti sarà possibile effettuare | l'inserimento degli allegati tesi di laurea, esternamente al p | processo WTESI         |      |            |                                                                 |
| Attività                                                |                                                                | Sezione                | Info | Stato      | Legenda:                                                        |
| A - Inserimento allegati per la tesi di laurea.         |                                                                |                        | 0    | Z          | 1nformazioni                                                    |
|                                                         |                                                                | Gestione allegati Tesi | 0    | Z          | Sezione in lavorazione o aperta                                 |
| B - Conferma finale di inserimento informazioni tesi    |                                                                |                        | •    | •          | Sezione bloccata, si attiverà al<br>completamento delle sezioni |
|                                                         |                                                                | Conferma               | 0    | 0          | precedenti                                                      |
| Allegati Tesi di Laurea                                 |                                                                |                        |      | 100<br>100 | Sezione correttamente completata                                |
|                                                         |                                                                |                        |      |            |                                                                 |

#### Then click on "Aggiungi nuovo allegato" (Add new attachment)

| UNIVERSITÀ<br>DEGLI STUDI<br>DI BERGAMO                                                                 | Sportello Internet |
|----------------------------------------------------------------------------------------------------|--------------------|
| A 1 B 1                                                                                                 |                    |
| Gestione allegati tesi                                                                                  |                    |
| Allegati inseriti<br>Non è stato inserito alcun allegato.<br>Aggiungi nuovo allegato<br>Indietro Avanti |                    |

Write the final title of the thesis, possibly a short description, and upload the PDF file by clicking on "Choose file". Then click on "Avanti" (Next).

#### PLEASE NOTE: If the title of the thesis is too long, write it short.

| UNIVERSITÀ<br>DEGLI STUDI<br>DI BERGAMO                                                                                                    | Sportello Internet          |        |
|----------------------------------------------------------------------------------------------------|-----------------------------|--------|
| 🖾 A 1 B 1                                                                                                    |                             |        |
| Dishiarazione allegate tesi                                                                                                    |                             | I Leg  |
| Dicinarazione anegato tesi                                                                                                    |                             | * Dato |
|                                                                                                    |                             | Chec   |
| Titolo:*                                                                                                    | Ithin definition della tesi | 1      |
| notice in a second second seco |                             |        |
| Descrit                                                                                                    |                             |        |
|                                                                                                    |                             |        |
|                                                                                                    |                             | £      |
| Le estensi                                                                                                    | ioni supportate sono; pdf   |        |
| Allegato:* Choose                                                                                                    | File No file chosen         |        |
|                                                                                                    |                             |        |
| Indietro Avanti                                                                                                    |                             |        |

If necessary, you can add another attachment, then, in the final mask, click on "Conferma allegati tesi" (Confirm thesis attachments).

| UNIVERSITÀ<br>DEGLI STUDI<br>DI BERGAMO     | Sportello Internet | E Nak       |
|---------------------------------------------|--------------------|-------------|
| 🙆 1 B 1                                     |                    |             |
| Conferma allegati tesi                      |                    |             |
| Verifica gli allegati inseriti per la tesi. |                    |             |
| Elenco degli allegati associati alla tesi.  |                    |             |
| Titolo                                      |                    | Descrizione |
| Inserire il titolo definitivo della tesi    |                    |             |
| Indietro Conferma allegati tesi             |                    |             |

PLEASE NOTE: You must upload only one PDF file, containing the title page and the text of the thesis.